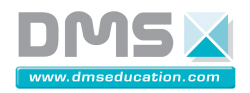

### Installation du Produit Didactique

### **1. Présentation & Installation du Produit Didactique**

1.1. Présentation générale du produit didactique

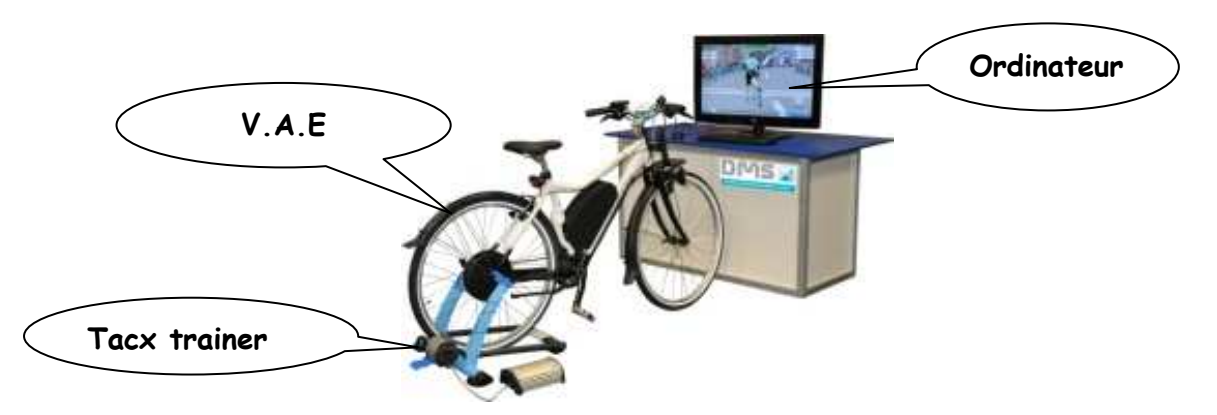

### 1.2. Notice d'instruction du produit didactique

1.2.1. Identification du produit

<u>Nom</u> : Système Vélo Matra avec les outils Tacx <u>Type</u> : SIDD 1100 <u>Année de fabrication</u> : 2011

#### 1.2.2. Contenu et manutention du produit du colis

#### Le système est livré dans deux cartons :

- 🖊 Un premier carton de dimension : 23cm × 195cm ×113cm pour un poids de 34Kg
- 4 Un deuxième carton de dimension : 60cm × 60cm × 30cm pour un poids de 17Kg

#### Dans le premier carton vous trouvez :

🗍 Le vélo Matra (complet, seuls le guidon et les pédales seront à monter).

#### Vous trouvez dans le deuxième carton les éléments suivants :

- 🞍 Le système Home Trainer non assemblé avec les câbles de connexion.
- Un boitier DMS : l'analyseur VAE interactif.
- 🖶 Des câbles de connections.

Cet ensemble est fragile et il doit être manipulé avec précautions. Vous devez conserver l'emballage qui vous sera utile pour tout retour de matériel, tout emballage qui ne sera pas d'origine sera remplacé et facturer lors du retour du matériel.

#### 1.2.3. Notice d'installation du système

Un **boitier DMS** sera livré avec ce système, il s'agit d'un **analyseur VAE interactif** qui permet aux professionnels de visualiser et d'analyser les paramètres en jeu.

#### Mise en service du vélo Matra

Vous trouvez dans le grand carton le vélo Matra déjà assemblé.

Tout ce que vous avez à faire est de remettre le guidon en place, en l'ajustant avec le même plan de la roue avant, et de fixer les pédaliers.

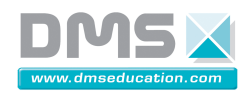

### 1.2.3.1. Mise en service du Home Trainer

Vous trouvez le système 'Home Trainer' dans le deuxième carton de dimension: 60 × 60 × 30 cm.

<u>Voici les instructions à suivre :</u>

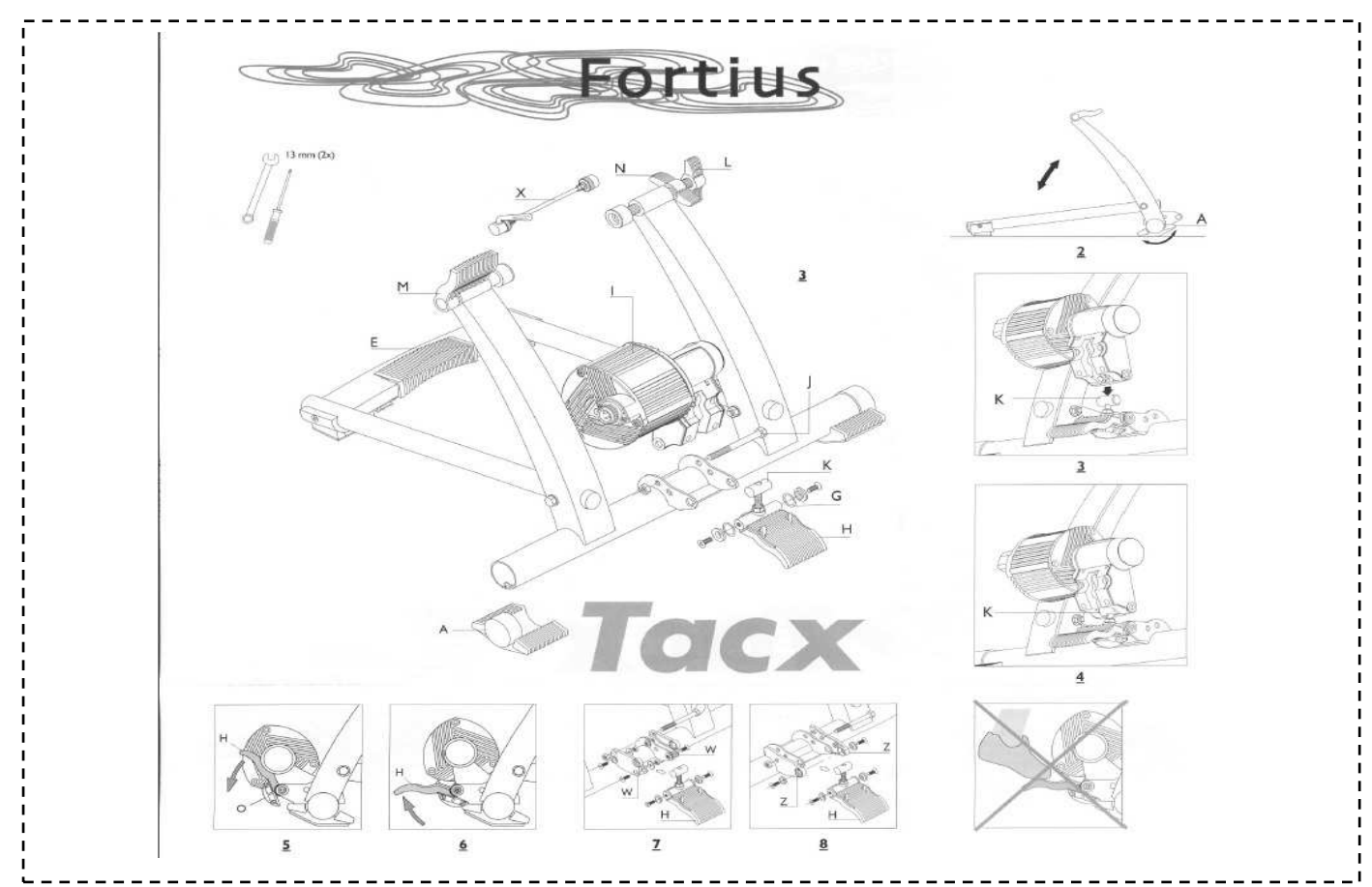

🔸 Monter le support du VAE

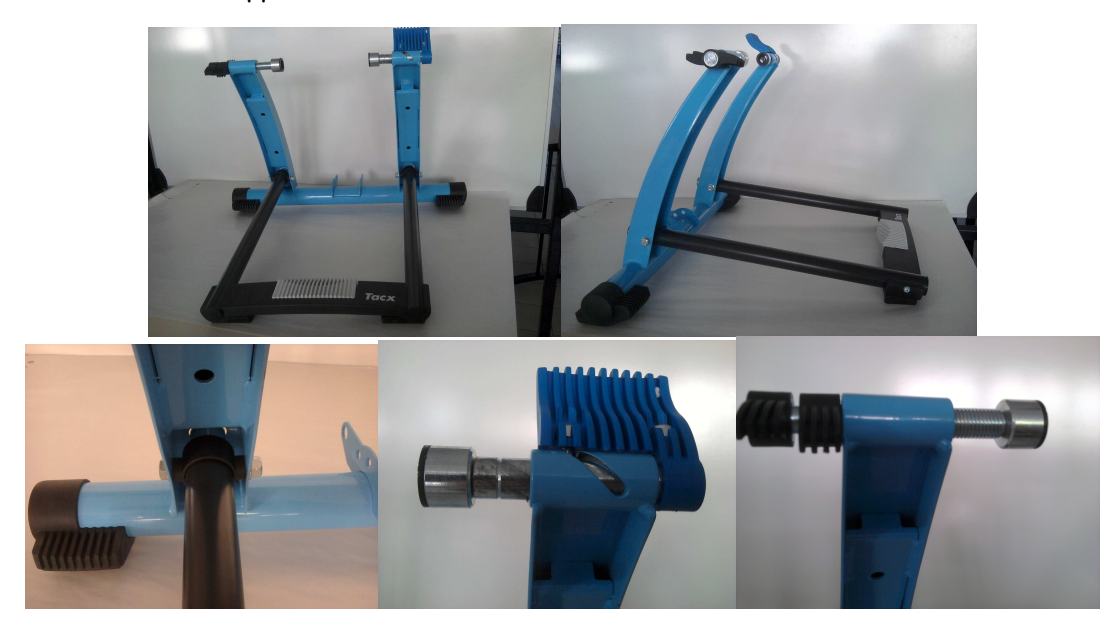

 Société DMS
 2/12

 Aéroparc Saint Martin – 12 rue de Caulet – 31300 TOULOUSE – 2 : + 33 (0)5 62 88 72 72 : + 33 (0)5 62 88 72 79
 Site internet : www.dmseducation.com

 Site internet : www.dmseducation.com
 Email : info@dmseducation.com

 Ce document et les logiciels fournis sont protégés par les droits de la propriété intellectuelle et ne peuvent pas être copiés sans accord préalable écrit de DMS.

 Copyright DMS 2010

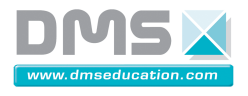

👃 Extraire du carton, les éléments support moteur ci- dessous.

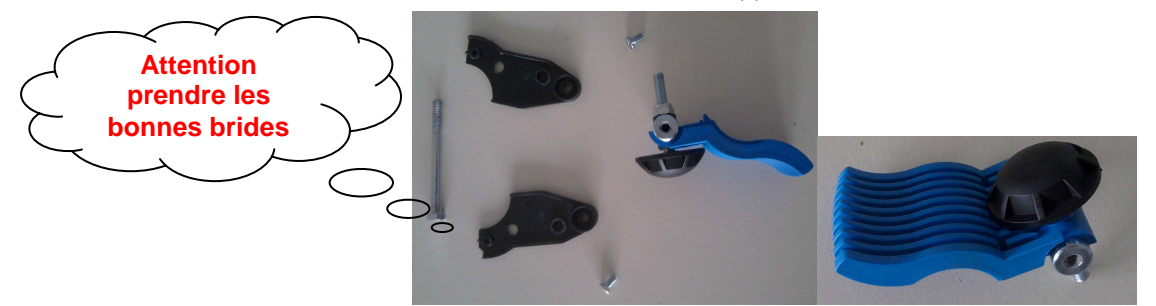

🞍 Sur le support Tacx, monter les éléments supports moteurs

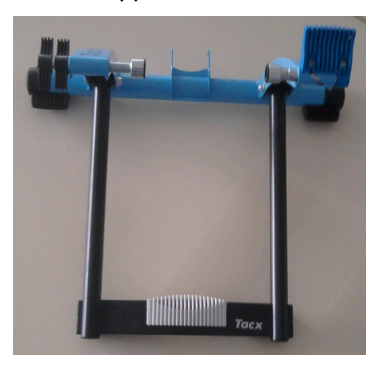

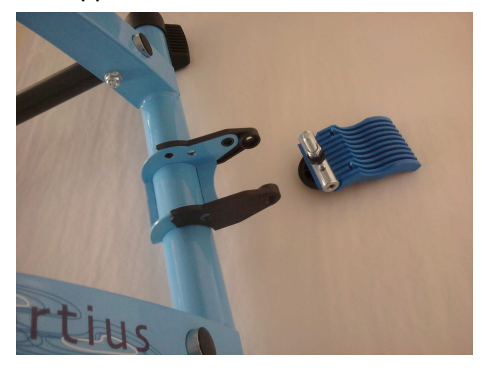

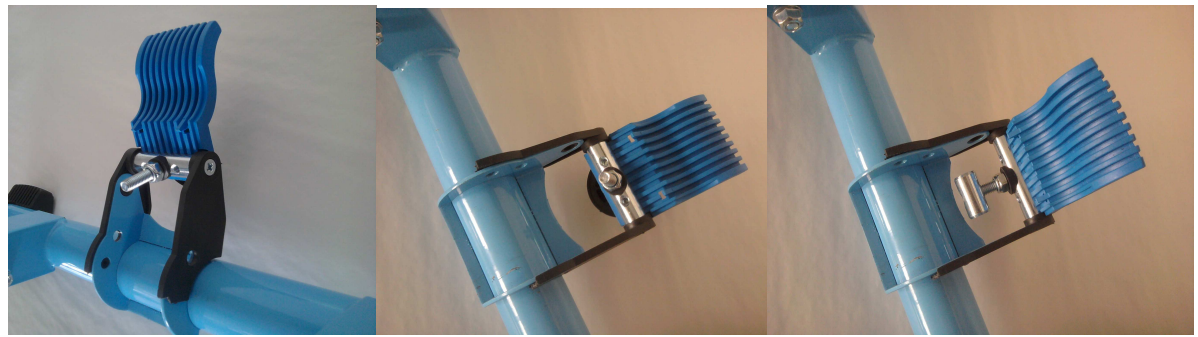

👃 Accrocher le moteur d'entraînement sur le support du Tacks

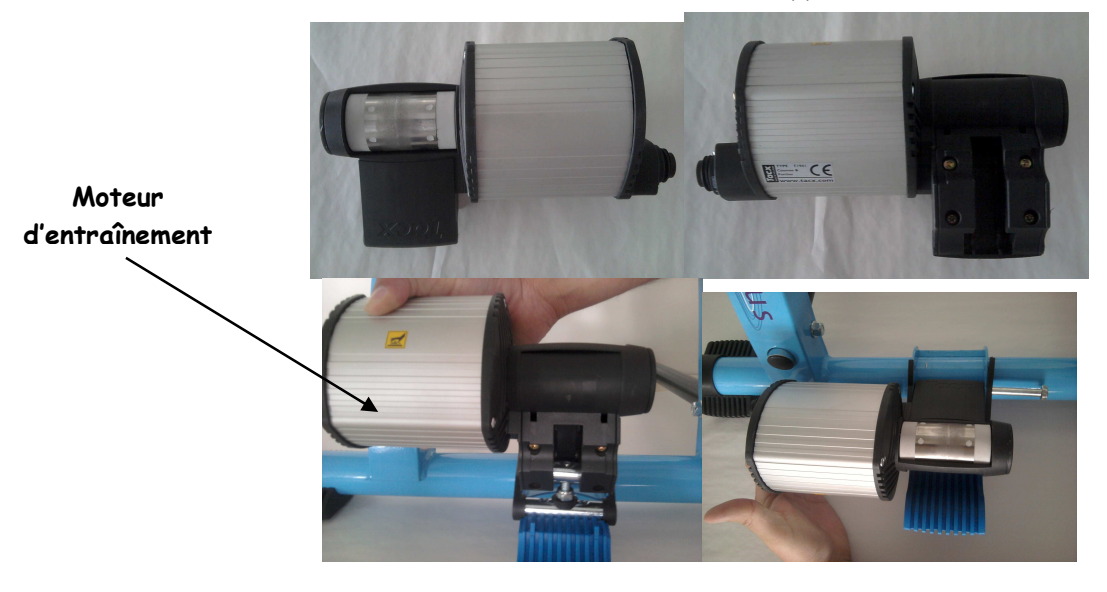

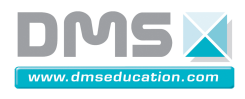

🞍 Positionner le VAE sur le support du Tacks

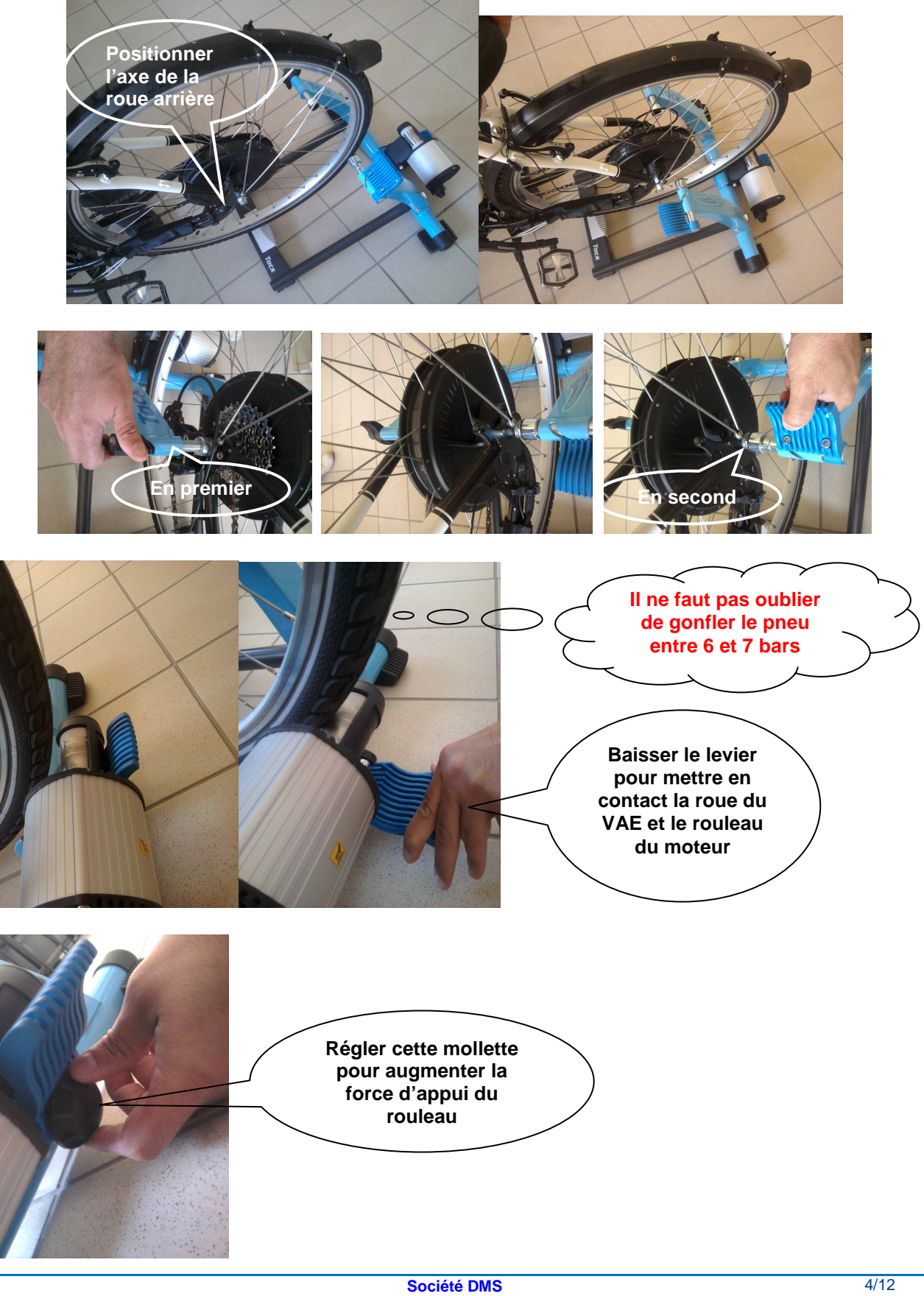

 Société DMS
 4/12

 Aéroparc Saint Martin – 12 rue de Caulet – 31300 TOULOUSE – 2 :+ 33 (0)5 62 88 72 72 : + 33 (0)5 62 88 72 79
 5 ite internet : www.dmseducation.com

 Site internet : www.dmseducation.com
 Email : info@dmseducation.com

 Ce document et les logiciels fournis sont protégés par les droits de la propriété intellectuelle et ne peuvent pas être copiés sans accord préalable écrit de DMS.

 Copyright DMS 2010

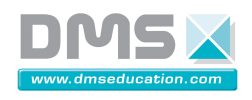

### 1.2.3.2. Connexion des différents constituants du VAE

Voici les deux faces du boitier de l'analyseur du VAE :

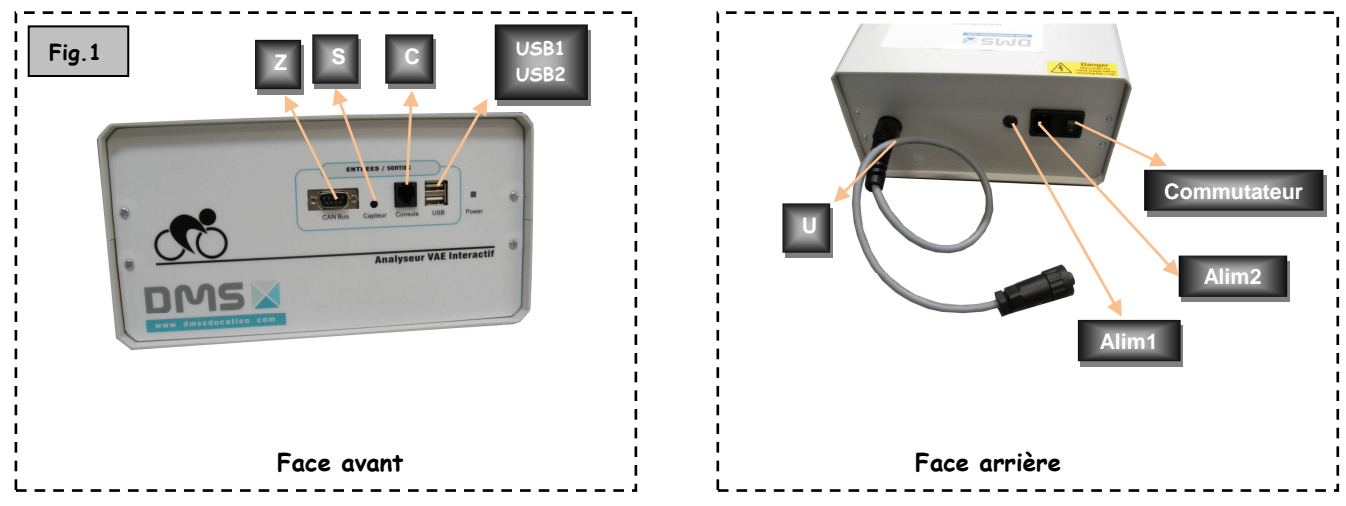

4 Monter le boitier d'interface VR sur le guidon à l'aide des 2 colliers de serrage en caoutchouc P.

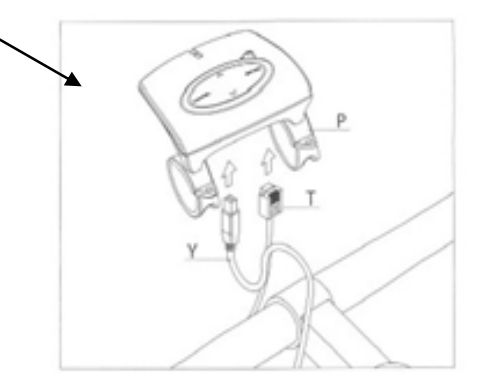

🖊 Connecter le câble USB Y (fig.2 & fig.3) à l'ordinateur.

Attention : Veiller à ce que le câble USB Y raccordant l'interface à l'ordinateur soit bien dirigé entre l'interface et le guidon (fig.9) pour éviter toute déconnexion intempestive de l'interface en cours d'utilisation. Ne raccordez pas encore le câble USB au PC : attendez que le programme d'installation Fortius vous le demande.

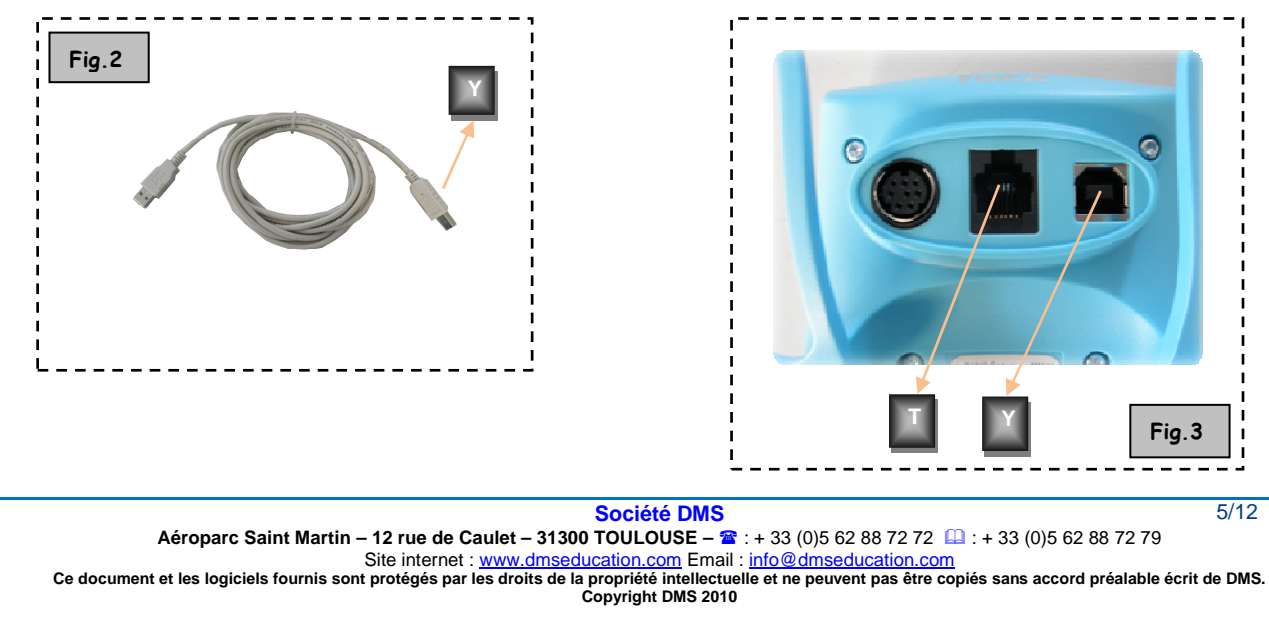

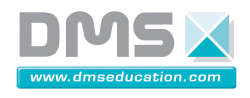

🜲 Connecter ensuite a l'aide du câble T (fig.3 & fig.4) du VR interface à l'entrée du boitier C (fig.1).

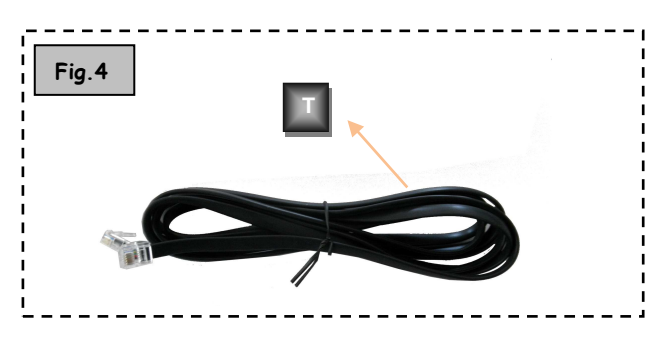

- Monter le capteur de cadence en plaçant le petit aimant de cadence Q sur la face intérieure de la manivelle gauche (fig.5).
- Fixer le capteur de cadence R sur la face intérieure du fourreau de fourche arrière gauche. Le capteur doit se trouver à hauteur de l'aimant, à environ 3mm d'écart

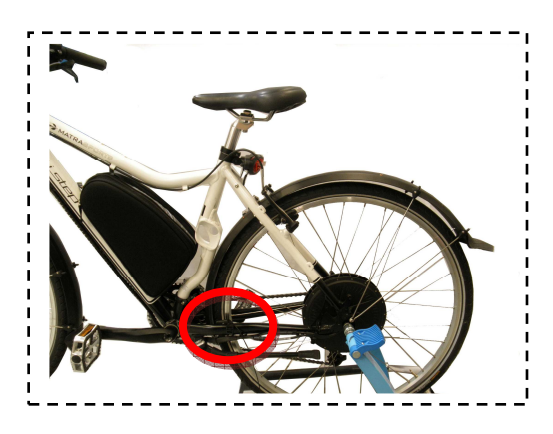

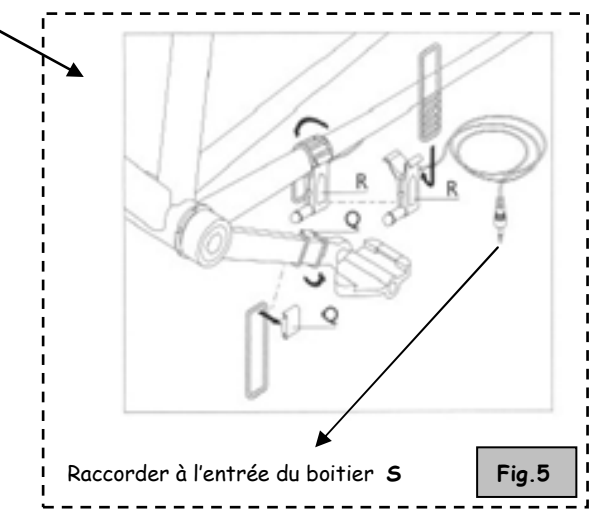

- 🖊 Raccorder le capteur de cadence R à l'entrée du boitier S (fig.1).
- 🜲 Raccorder le câble U du boitier de l'analyser du VAE au moteur d'entraînement (fig. 2 & fig.6)

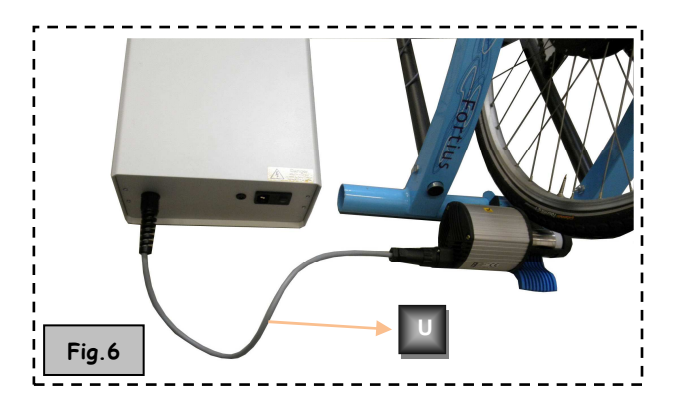

Attention : Veillez à ce que les câbles de raccordement soient bien alignés et ne puissent pas être arrachés par la roue arrière ou la pédale en cours d'utilisation.

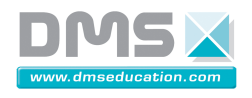

🖊 Détacher le nœud de connexion D situé au voisinage du capteur de cadence R (fig.7)

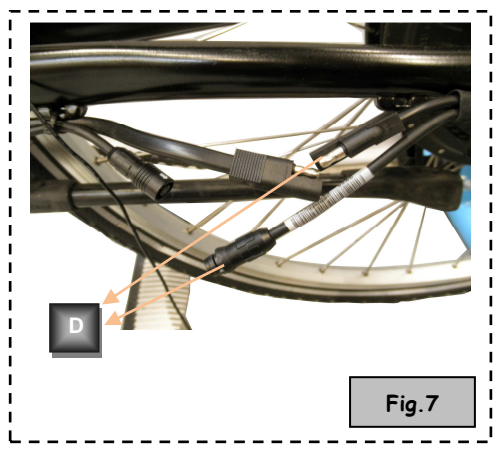

 Connecter ensuite le câble de connexion F (fig.8) aux deux bouts du câble détaché précédemment D d'une part, et à la rallonge Ω si besoin de l'autre part.

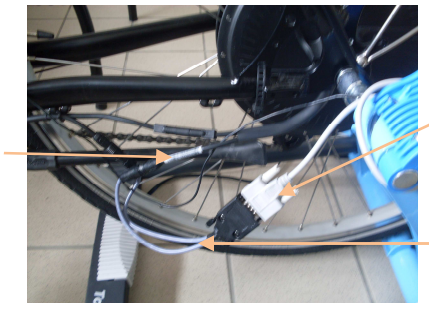

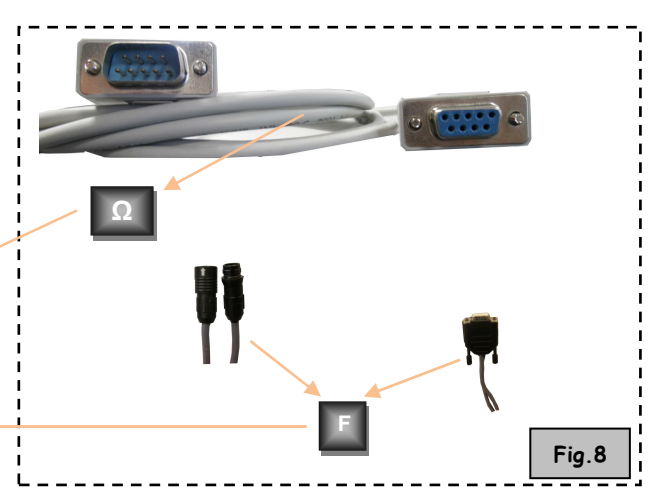

- $\succ$  Connecter l'autre bout de la rallonge  $\Omega$  à l'entrée Z du boitier (fig.1).
- Á l'aide des deux câbles USB qui reste, connecter le boitier de l'analyseur (entrée USB1 & USB2) à l'ordinateur (fig.1).

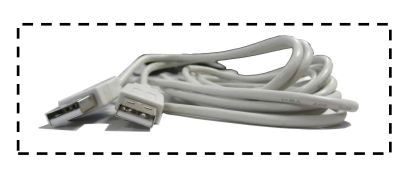

- Avant de connecter les câbles d'alimentation V et B du boitier, placer le commutateur du boitier en position «O» (fig.2).
- Brancher respectivement les câbles d'alimentation B et V à l'Alim1 et l'Alim2 (fig.2) du boitier de l'analyseur.

Lorsque tous les branchements ont été effectués en respectant les instructions qui précèdent, régler le commutateur en position «I».

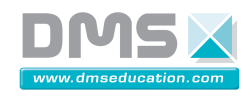

#### 1.2.3.3. Charger la batterie du VAE

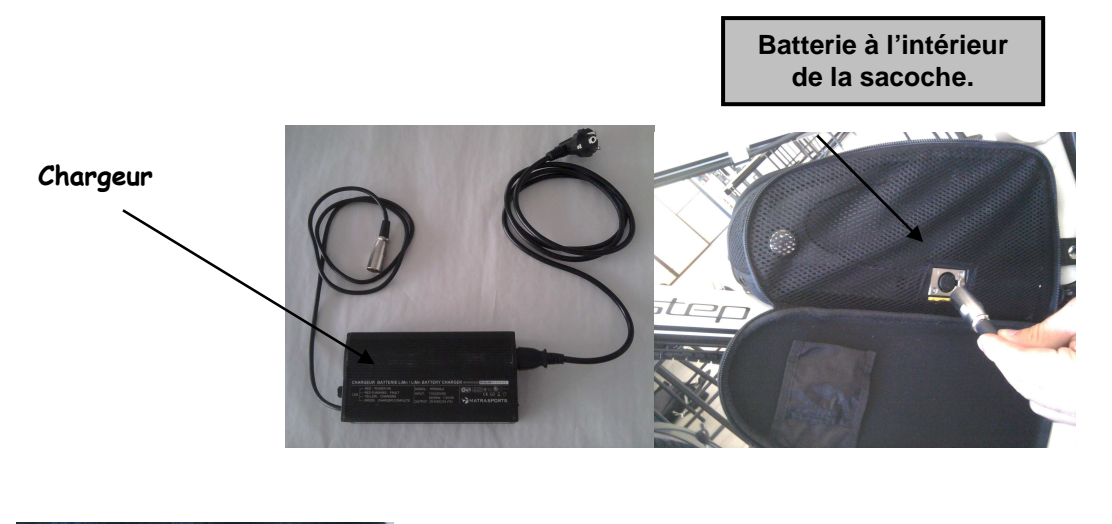

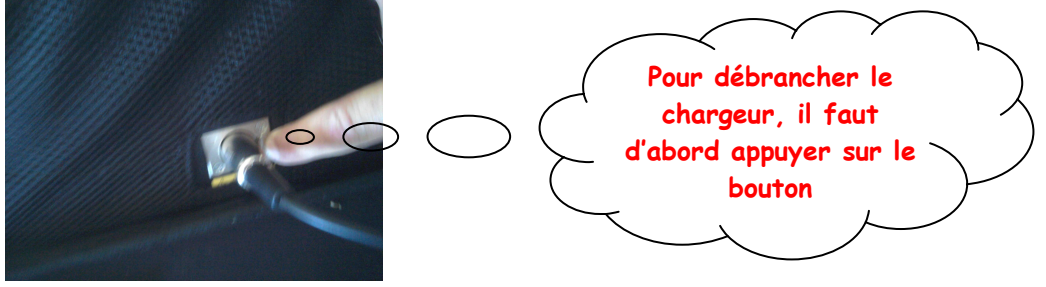

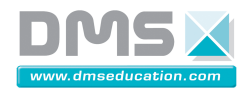

### 2. Installation du logiciel « Tacx Trainer Software ».

- Introduire le DVD d'installation du logiciel « Tacx Trainer Software 3.0».
- ♣ Explorer le DVD et exécuter le fichier « setup.exe ».

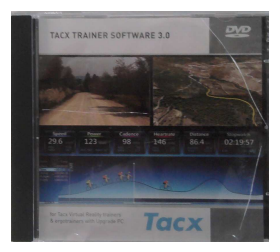

♣ Choisir la langue d'installation et cliquer sur « OK ».

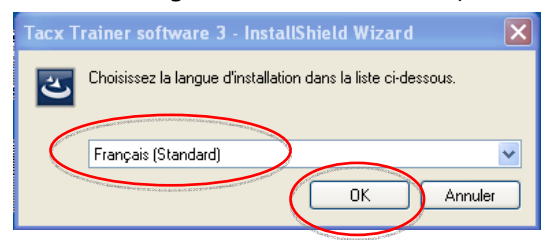

✤ Cliquer sur « Installer ».

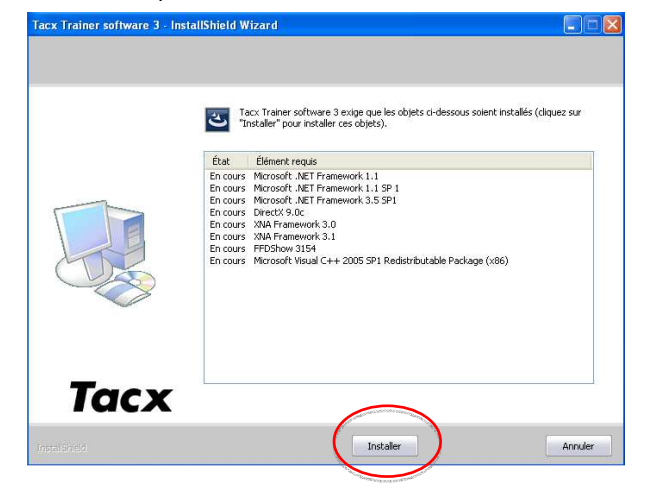

Une fois les « Microsoft.net Framework » installés, cliquer sur « Oui » afin de redémarrer l'ordinateur.

| Tacx Tra | ainer software 3 - InstallShield Wizard                                                                                                    |
|----------|----------------------------------------------------------------------------------------------------|
| ?        | Vous devez réinitialiser le système pour installer Tacx Trainer software 3. Cliquez sur Oui pour redémarrer maintenant ou sur Non<br>si vous souhaitez redémarrer ultérieurement.<br>Oui Non |
|          |                                                                                                    |

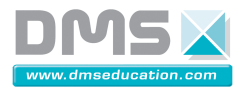

Poursuivre l'installation, en cliquant sur « Installer ».

| Tacx Trainer software 3 - Insta | llShield Wizard                                                                                                    |                                                                                                    |                                           |
|---------------------------------|----------------------------------------------------------------------------------------------------|----------------------------------------------------------------------------------------------------|-------------------------------------------|
|                                 | Tacx Traine<br>"Installer" (<br>État Élémer<br>En cours DirectX<br>En cours XNA Fra<br>En cours XNA Fra<br>En cours FFDSho<br>En cours Microso | er software 3 exige que les objets ci-dessous<br>pour installer ces objets).<br>nt requis<br>9.0c<br>amework 3.0<br>amework 3.1<br>bw 3154<br>ft Visual C++ 2005 SP1 Redistributable Packa | soient installés (cliquez sur<br>ge (x86) |
| Tacx                            |                                                                                                    |                                                                                                    |                                           |
| Installöhield                   |                                                                                                    | Installer                                                                                                    | Annuler                                   |

+ Cliquer sur « Suivant » afin de commencer l'installation du logiciel « Tacx Trainer Center ».

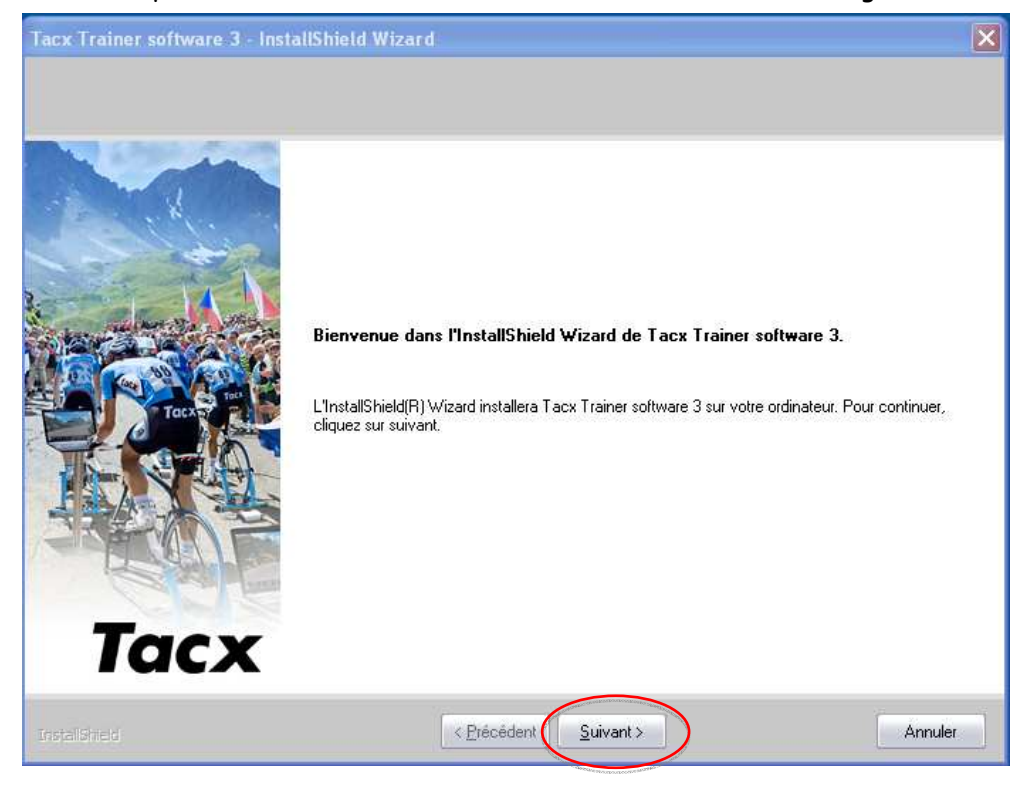

 Société DMS
 10/12

 Aéroparc Saint Martin – 12 rue de Caulet – 31300 TOULOUSE – 2 :+ 33 (0)5 62 88 72 72 : + 33 (0)5 62 88 72 79
 5 ite internet : www.dmseducation.com

 Site internet : www.dmseducation.com
 Email : info@dmseducation.com

 Ce document et les logiciels fournis sont protégés par les droits de la propriété intellectuelle et ne peuvent pas être copiés sans accord préalable écrit de DMS.

 Copyright DMS 2010

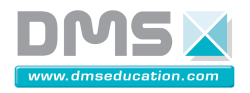

Accepter les termes du Contrat de licence et cliquer sur « Suivant ».

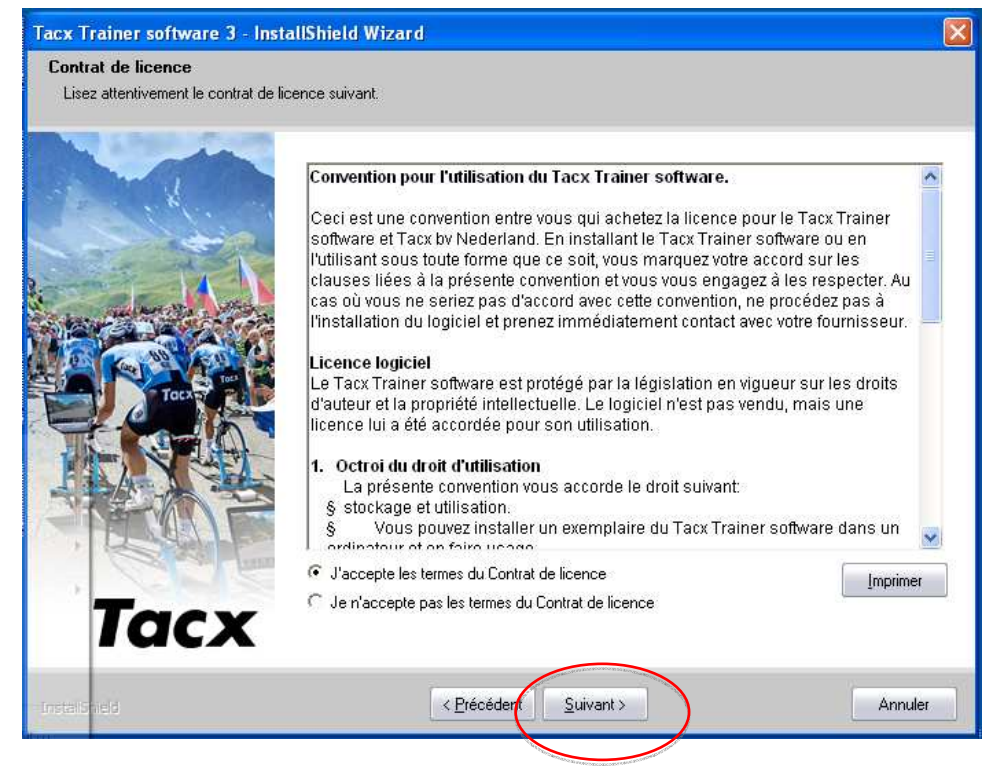

#### Cliquer sur « Suivant ».

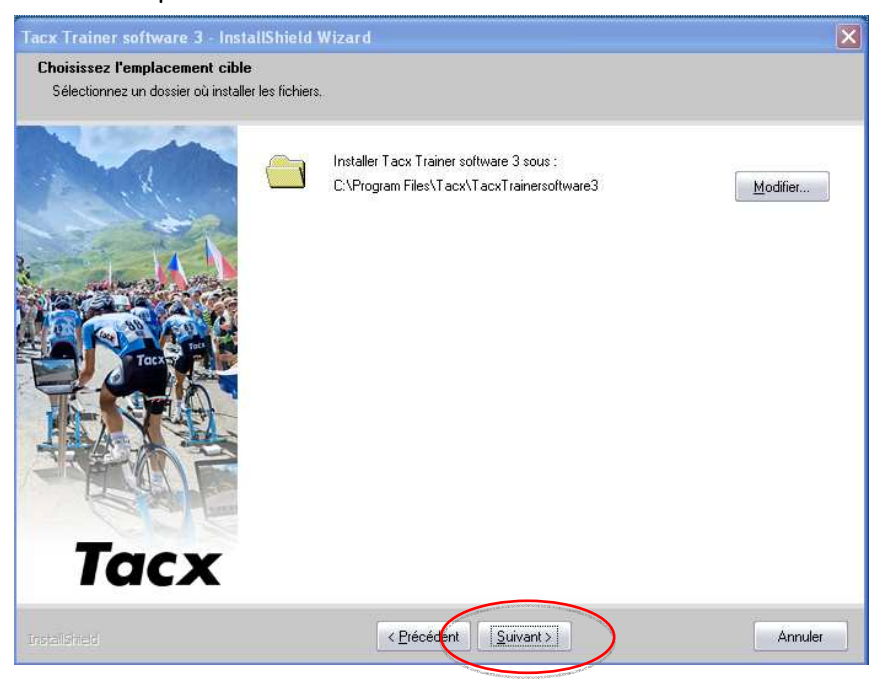

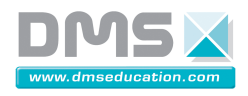

🞍 Vérifier que le câble USB du home trainer n'est pas connecté à l'ordinateur et cliquer sur « Suivant ».

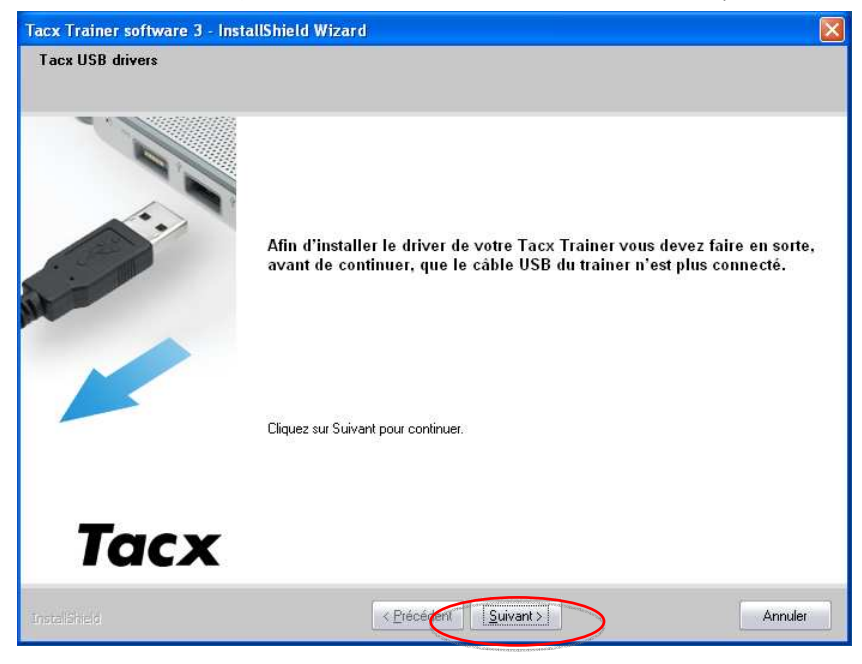

4 Cliquer sur « Install » afin de lancer l'installation du driver du home trainer.

| 🚜 USB ANT Stick Silicon Laboratories                          | USBX press Device Driver I 🔀 |  |  |
|---------------------------------------------------------------|------------------------------|--|--|
| Silicon Laboratories<br>USB ANT Stick Silicon Laboratories US | iBXpress Device              |  |  |
| Installation Location: Driver Version 3.1                     |                              |  |  |
| C:\Program Files\Garmin\USB\ANT USBXpress\                    |                              |  |  |
|                                                               |                              |  |  |

🚽 Cliquer sur « OK » pour fermer la fenêtre ci-dessus.

| Success |                                     |
|---------|-------------------------------------|
| (į)     | Installation completed successfully |
|         | ОК                                  |